## Универсальный 8 канальный приемник Rosslare SA-38

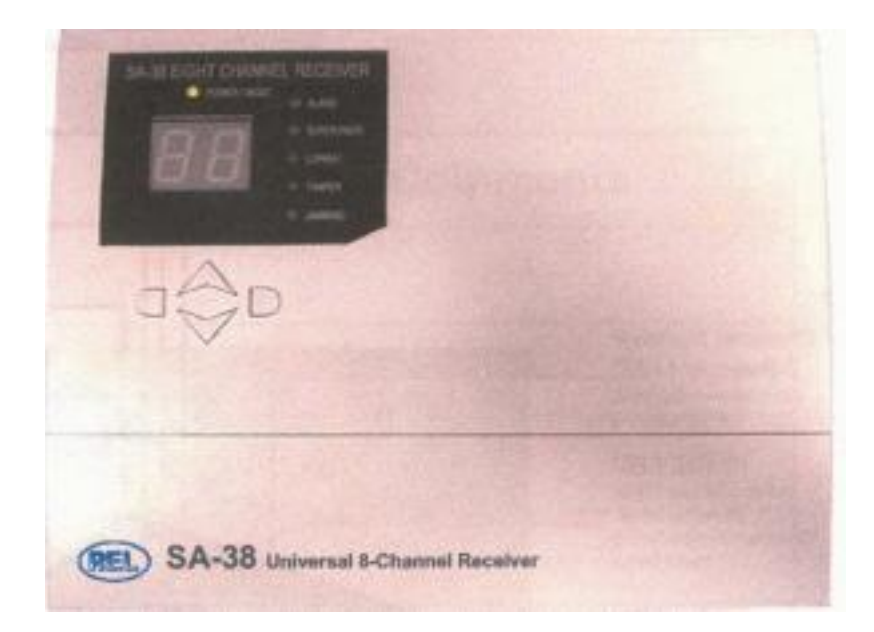

Дополнительную информацию о продукции, представляемой нашей компанией, Вы можете найти на сайте в Интернете <u>www.ronixs.ru</u>

## Общие сведения

Rosslare SA-38 является универсальным 8 канальным приемником, принимающим сигнал от беспроводных устройств производства компании Rosslare. SA-38 имеет 8 релейных выходов для каждого канала. Также имеются релейные выходы для следующих событий:

- обнаружение радиопомех Jamming;
- контроль отсутствия периодического сигнала состояния радиоустройства запрограммированного на SA38 – Supervisor;
- > обнаружение низкого уровня батареи в радиоустройстве Low battery;
- ▶ вскрытие корпуса SA38 Tamper.

Также имеется вход для подключения SA38 к охранно-пожарной панели (ОПП) – Arm/Disarm.

В комплект поставки входит компакт-диск с программный обеспечением для программирования SA38 с персонального компьютера (ПК). Для подключения SA38 к ПК используется кабель-переходник MD14 (не входит в комплект поставки), подключаемый в SA38 и ПК (Com порт, интерфейс RS232). Кабельпереходник MD14 осуществляет конвертирование внутреннего интерфейса SA38 в интерфейс RS232.

| Характеристика                 | Значение                                                 |
|--------------------------------|----------------------------------------------------------|
| Напряжение питания             | 12В постоянного тока, макс. 13.8, ток<br>600 мА          |
| Ток потребления                | дежурный режим: 40 мА, максимально:<br>160 мА            |
| Частота                        | 433.92 МГц                                               |
| Количество датчиков на 1 канал | 4                                                        |
| Чувствительность               | - 108 дбм                                                |
| Рабочая температура            | от минус 20 <sup>0</sup> С до плюс 50 <sup>0</sup> С (не |
|                                | уличные условия)                                         |
| Влажность                      | 95% без конденсата                                       |
| Выходы:                        |                                                          |
|                                | 8 релейных выходов для каждого                           |
|                                | канала;                                                  |
|                                | 1- обнаружение радиопомех – Jamming;                     |
|                                | 1- контроль отсутствия периодического                    |
|                                | сигнала состояния радиоустройства                        |
|                                | запрограммированного на SA38 –                           |
|                                | Supervisor;                                              |
|                                | 1- обнаружение низкого уровня батареи                    |
|                                | в радиоустройстве – Low battery;                         |
|                                | 1 - вскрытие корпуса SA38 – Tamper                       |
| Вход                           | вход для подключения SA38 к охранно-                     |
|                                | пожарной панели (ОПП) – Arm/Disarm                       |
| Габариты                       | Д(190)хШ(140)хГ(30) мм                                   |
| Bec                            | 96 г.                                                    |
| Индикация:                     | два семисегментных индикатора,                           |
|                                | отображающих номер канала и номер                        |
|                                | датчика на канале;                                       |
|                                | 6 – светодиодов.                                         |

После установки программы ее запуск производится либо с помощью иконки

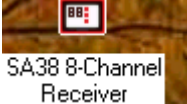

Receiver на рабочем столе либо через меню Пуск->Программы->Rosslare->SA38 8 channel receiver-> SA38 8 channel receiver

| 🗖 SA-38 l | Iniversal I | Eight Cha |                                               |                                |                      |    |                 |                | _          |
|-----------|-------------|-----------|-----------------------------------------------|--------------------------------|----------------------|----|-----------------|----------------|------------|
| <i>Se</i> | To to       |           | ,                                             |                                | ))))((<br>))))(())   |    | <b>™</b> :<br>? | <b>1</b>       |            |
| LommPort  | Lonfig      | Status    | Bypass<br>Constant<br>Ronix<br>Common<br>Demo | Login<br>Jser's N<br>o Version | Jame :<br>I (Off-Lin | e) | OK              | Exit           | 2003.11.03 |
|           | R           | eady      |                                               |                                |                      |    |                 | 11me is. 14:56 | 2003-11-03 |

При входе в программу можно ввести любое имя пользователя и нажать ОК, при этом SA38 должна быть подключена к компьютеру, также можно работать в автономном режиме, поставив галочку в строке Demo Version (Off line).

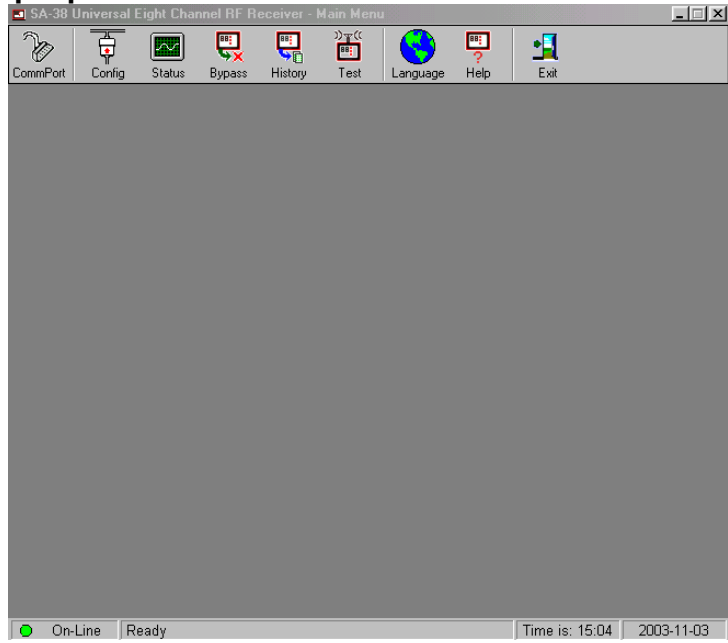

Основное окно программы

В нижней строке горит зеленый светодиод Online и активна надпись Ready, указывая на то, что установлена связь с SA38. Далее показывается текущее время и дата.

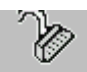

1. Нажатием на кнопку CommPort появляется окно выбора последовательного порта:

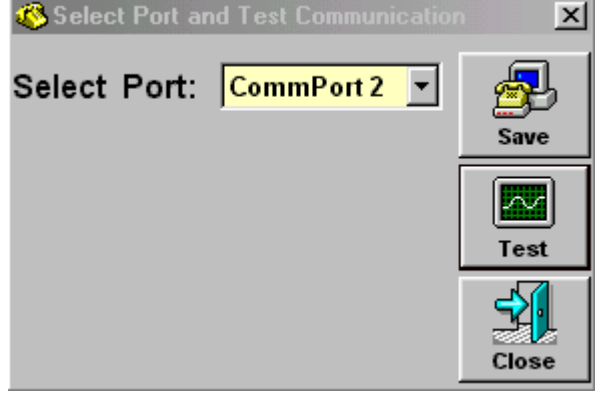

Можно выбрать последовательный порт в строке Select Port, после смены порта нажмите кнопку Save, появится надпись Com port was saved, нажатием на кнопку Test производится тест порта и если, он успешен, появится надпись Communication OK. Для выхода из данного окна нажмите Close.

2. Нажатием на кнопку <sup>Сол fig</sup> появляется окно конфигурации:

| SA-38 Universal Eight Channel RF Receiver - Configuration                                                                                     |                                                                                                    |
|----------------------------------------------------------------------------------------------------|----------------------------------------------------------------------------------------------------|
| Upload Download Clear Names Language Help Return                                                                                              |                                                                                                    |
| Upload Download Clear Names Language Help Return  Ch1 Ch2 Ch3 Ch4 Ch5 Ch6 Ch7 Ch8  Transmitters  1 2 3 4  Type  © Supervision  Remote  Eamily | System     Auxiliary       Jamming     •       • Enable     •       • Disable     •       Supervision Time     •       Supervision Disabled     •       Supervision Disabled     •       1 hour     2 hours       4 hours     • |
| © Sensor<br>C P I R<br>C Smoke                                                                                                    | 4 hours<br>8 hours<br>16 hours<br>24 hours<br>48 hours                                                                                                    |
| Output<br>O Normally Opened<br>O Normally Closed                                                                                              | C Active High                                                                                                    |
| On-Line Ready                                                                                                    | Time is: 15:19 2003-11-03                                                                                                    |

Выбор канала производится нажатием на Ch1,2 и т.д.

Выбор номера датчика производится во вкладке Transmitters нажатием на соответствующий номер 1, 2, 3 или 4. После нажатия на номер датчика появляется окно:

|                                                                                                    | 👌 SA-38 Rec<br>Wait I | eiver<br>For Transr | ×I<br>nit<br>Cancel                                                                                                    |                          |          |   |
|----------------------------------------------------------------------------------------------------|-----------------------|---------------------|----------------------------------------------------------------------------------------------------|--------------------------|----------|---|
| Вставьте батарейку в                                                                                     | датчик, и             | и после             | передачи                                                                                                    | сигнала                  | датчиком | И |
| соответствующий номер,                                                                                   | датчика ста           | нет желтс           | го цвета:                                                                                                    |                          |          |   |
| Ch1 Ch2 Ch3 C<br>Transmitters<br>1 2<br>Type<br>↓ Supervis<br>Family<br>↓ Sensor<br>Output<br>↓ Normally | ion                   | Ch7 Ch8             | System<br>Jamming<br>C Enable<br>Disable<br>Supervision Di<br>Supervision Di<br>1 hour<br>2 hours<br>4 hours<br>8 hours<br>16 hours<br>24 hours<br>48 hours<br>48 hours<br>50 hours<br>50 | ime<br>isabled<br>sabled |          |   |

Подробнее о программировании датчиков Rosslare смотрите инструкции к самим датчикам.

Во вкладке Туре производится выбор типа радиоустройства программируемого на канал:

Supervision – датчики с контролем

Remote – беспроводные брелки

Во вкладке Family также производится выбор типа радиоустройства программируемого на канал, но более точный:

Sensor – датчики SA02 магнитоконтакт, SA19 датчик разбития стекла PIR – пассивный ИК датчик SA01

Smoke – оптический пожарный датчик SA14

Во вкладке Output производится выбор типа релейного выхода канала: Normally Opened – нормально разомкнутый Normally Closed – нормально замкнутый

Во вкладке Jamming производится включение/выключения контроля радиопомех: Enabled – включен Disabled – выключен

Во вкладке Supervision time производится выбор времени контроля радиоустройств: Supervision disabled – нет контроля, 1hr – 1 час и.т.д

Во вкладке Armed input – производится выбор типа входа для постановки/снятия с охраны. Обычно данных вход не используется.

Во вкладке Auxiliary производится выбор типа выходов:

- для тампера (Tamper) SA38 Normally Opened нормально разомкнутый Normally Closed – нормально замкнутый
- для низкого уровня батареи (Low battery) нормально разомкнутый Normally Closed – нормально замкнутый
- для контроля датчиков (Supervisor) нормально разомкнутый Normally Closed – нормально замкнутый
- для контроля радиопомех (Jamming) нормально разомкнутый Normally Closed – нормально замкнутый

После ввода всех данных необходимо произвести загрузку данных в SA38, нажав

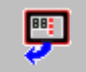

на кнопку <sup>Download</sup>. Обратная выгрузка данных производится нажатием на кнопку

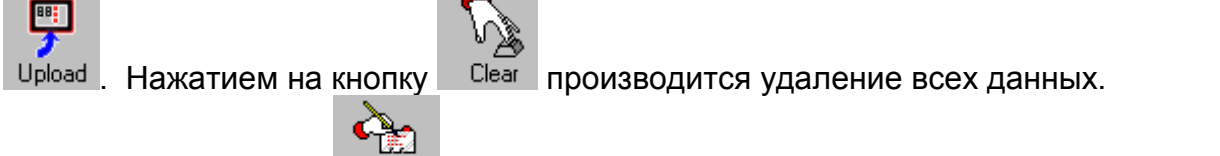

Нажатием на кнопку Names открывается окно, где можно произвести описание всех датчиков:

| 😽 SA38 - Names for C      | onfigurated Sensors            |     |          |              | × |  |  |  |
|---------------------------|--------------------------------|-----|----------|--------------|---|--|--|--|
| Configuration Pa          | ige                            |     | Navigati | on Keys ———  |   |  |  |  |
| Channel: 1                | Sensor: 1                      |     | F        | irst Sensor  |   |  |  |  |
| Туре:                     | Supervisor                     |     | N        | ext Sensor   |   |  |  |  |
| Family:                   | Generic Sensor                 |     | Pre      | vious Sensor |   |  |  |  |
| Sensor's Descript         | tion                           |     | L        | ast Sensor   |   |  |  |  |
| Give Full Name            | to the Sensor:                 |     |          |              | _ |  |  |  |
| Magnetic Contac           | Magnetic Contact Rosslare SA02 |     |          |              |   |  |  |  |
| Give Short Nam            | Give Short Name to the Sensor: |     |          |              |   |  |  |  |
| SA02 1-1                  |                                |     |          |              |   |  |  |  |
| Describe Senso            | r's Placement:                 |     |          |              |   |  |  |  |
| Entry Door in the street. | ) House 19 at Volnaya          | *   |          |              |   |  |  |  |
| Update Sensor             | Update All                     | Def | ault     | Exit         |   |  |  |  |

В строке Give full name of the sensor – можно ввести полное имя датчика.

В строке Give short name of the sensor – можно ввести краткое имя датчика. В строке Describe sensor`s placement – можно ввести месторасположение датчика. Нажатием на кнопки во вкладке Navigation keys производится переключение между датчиками.

Кнопка Update sensor – обновляет описание выбранного датчика.

Кнопка Update all – обновляет описание всех датчиков.

Кнопка Default – стирает описание.

Для выхода нажмите кнопку Exit.

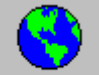

Кнопка Language открывает окно выбора языка – пока доступен только английский язык.

Для выхода в основное окно нажмите кнопку Return

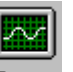

3. Нажатием на кнопку Status открывается окно состояния датчиков:

| SA-38 Universal Eight Cl | nannel RF Re | ceiver - Sta | itus     |          | <u> </u>                  |
|--------------------------|--------------|--------------|----------|----------|---------------------------|
| nguage Help Betur        |              |              |          |          |                           |
|                          | Ch4 Ch4      | Che )        | Ch7 C    | 1-12 ALL | System Status:            |
|                          |              |              |          |          |                           |
|                          | Sensor_1     | Sensor_2     | Sensor_3 | Sensor_4 |                           |
| Channel #1               |              |              |          |          |                           |
| Channel #2               |              |              |          |          | Tamper                    |
| Channel #3               |              |              |          |          | Bypass Jamming 📃          |
| Channormo                | _            | _            |          |          | Bypass Tamper 🔲           |
| Channel #4               |              |              |          |          |                           |
| Channel #5               |              |              |          |          | - Legend:                 |
| Channel #6               |              |              |          |          | Bypass On                 |
| Channel #7               |              |              |          |          | Bypass Off                |
| Channel #9               |              |              |          |          | Sensor/System Event       |
| Cuantier #8              |              |              |          |          | Event Restoral            |
| On-Line Ready            |              |              |          |          | Time is: 16:09 2003-11-03 |

Во вкладке All отображаются все датчики и их состояние – если квадратик напротив названия канала (channel#) имеет белый цвет, то датчик (sensor) не активен если, цвет красный, то датчик активен, а если, цвет серый, то датчик на канале не запрограммирован.

Во вкладке System status отображается состояние системных событий:

Jamming – если квадратик имеет белый цвет, то нет помех, если, цвет зеленый, то есть помеха.

Tamper – если квадратик имеет белый цвет, то тампер датчика не нарушен, если, цвет зеленый, то тампер датчика нарушен.

Bypass jamming – если квадратик имеет белый цвет, то выключен пропуск события наличия помех, если, цвет зеленый, то наоборот.

Bypass tamper – если квадратик имеет белый цвет, то выключен пропуск события тампера датчика, если, цвет зеленый, то наоборот.

Для выхода в основное окно нажмите кнопку Return

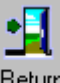

Просмотреть состояние датчиков на отдельном канале можно, выбрав номер канала Ch1,2 и т.д.

| 🔤 SA-38 Universal Eight Cha | innel RF Re | ceiver - Sta | tus      |          | _ []                      |
|-----------------------------|-------------|--------------|----------|----------|---------------------------|
| 🔇 🖳                         |             |              |          |          |                           |
| Language Help Return        | _           | _            |          |          |                           |
| Ch1 Ch2 Ch3 (               | Ch4 Ch      | 5 Ch6        | Ch7 Cł   | 18 ALL   | - System Status:          |
|                             |             |              |          |          | ARMED                     |
|                             | Sensor_1    | Sensor_2     | Sensor_3 | Sensor_4 | Jamming 🗖                 |
| Supervisor Fail             | Γ           |              |          |          |                           |
| Alarm                       | _           |              |          |          | Tamper 🗖                  |
|                             | l           |              |          |          | Bypass Jamming            |
| Low Battery                 |             |              |          |          |                           |
| Tamper                      | Г           | П            | Г        | П        | Bypass Tamper             |
|                             |             |              | _        |          | - Legend:                 |
| Bypass Supervisor           |             |              |          |          | Not Exists                |
| Bypass Low Battery          |             |              |          |          | Bypass On                 |
| Dunasa Tamuan               | _           | _            | _        |          | Bypass Off                |
| Dypass Tamper               |             |              |          |          | Sensor/System Event       |
| Channel Type:               |             | SUPER        | VISOR    |          | Event Restoral            |
|                             |             |              |          |          |                           |
| 🕒 On-Line Ready             |             |              |          |          | Time is: 16:23 2003-11-03 |

Если, квадратик напротив названия события имеет белый цвет, то событие не активно если, цвет красный, то событие активно, а если, цвет серый, то датчик на канале не запрограммирован.

События:

Supervisor fail – датчик в установленное время не передал сигнал о своем состоянии.

Alarm – датчик активен.

Low battery – низкий уровень батареи у данного датчика.

Tamper – активен тампер датчика.

Bypass supervisor – включен режим пропуска события передачи сигнала о своем состоянии.

Bypass low battery - включен режим пропуска события низкого уровня батареи Bypass tamper - включен режим пропуска события тампера.

Во вкладке System status отображается состояние системных событий:

Jamming – если квадратик имеет белый цвет, то нет помех, если, цвет зеленый, то есть помеха.

Tamper – если квадратик имеет белый цвет, то тампер датчика не нарушен, если, цвет зеленый, то тампер датчика нарушен.

Bypass jamming – если квадратик имеет белый цвет, то выключен пропуск события наличия помех, если, цвет зеленый, то наоборот.

Bypass tamper – если квадратик имеет белый цвет, то выключен пропуск события тампера датчика, если, цвет зеленый, то наоборот.

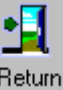

Для выхода в основное окно нажмите кнопку Return

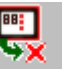

4. Нажатием на кнопку Вураза открывается окно пропуска событий:

| A-    | 38 Univers     | al Eight Ch | annel RF Re | ceiver - Byp                                                                                                    | ass         |          |                         | _ 🗆 🗵      |
|-------|----------------|-------------|-------------|----------------------------------------------------------------------------------------------------|-------------|----------|-------------------------|------------|
| Uploa | g<br>d Downloa | ad Clear    | Language    | Piero Piero | 1<br>Return |          |                         |            |
|       |                |             |             |                                                                                                    |             |          |                         |            |
| Ch    | 1 Ch2          | Ch3         | Ch4         | Ch5 C                                                                                                    | Ch6 Ch7     | Ch8      | System B                | ypasses:   |
|       |                |             | Sensor_1    | Sensor_2                                                                                                    | Sensor_3    | iensor_4 | Bypass Jami             | ming       |
|       | Bypass Si      | upervisor   | Γ           |                                                                                                    |             |          | Bypass Tam              | per 🤽      |
|       | Bypass Lo      | ow Battery  | Γ           |                                                                                                    |             |          | Legend:                 |            |
|       | Bypass Ta      | amper       |             |                                                                                                    |             |          | Bypass On<br>Bypass Off |            |
|       |                |             |             |                                                                                                    |             |          |                         |            |
|       |                |             |             |                                                                                                    |             |          |                         |            |
| 0     | On-Line        | Ready       |             |                                                                                                    |             |          | Time is: 17:32          | 2003-11-03 |

Выбрать канал можно, выбрав номер канала Ch1,2 и т.д.

Выбрать/отменить событие для пропуска можно, щелкнув на квадратик напротив события:

Bypass supervisor – включен режим пропуска события передачи сигнала о своем состоянии.

Bypass low battery - включен режим пропуска события низкого уровня батареи.

Bypass tamper - включен режим пропуска события тампера.

Вкладка System bypases:

Bypass jamming – если квадратик имеет белый цвет, то выключен пропуск события наличия помех, если, цвет зеленый, то наоборот.

Bypass tamper – если квадратик имеет белый цвет, то выключен пропуск события тампера датчика, если, цвет зеленый, то наоборот.

После ввода всех данных необходимо произвести загрузку данных в SA38, нажав

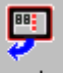

на кнопку Download. Обратная выгрузка данных производится нажатием на кнопку

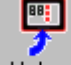

<sup>Upload</sup>. Нажатием на кнопку

Clear производится удаление всех данных.

Return Для выхода в основное окно нажмите кнопку

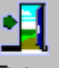

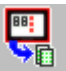

5. Нажатием на кнопку Нistory открывается окно событий:

| SA-38 Universal | Eight Channel H | iF Heceiver - H | istory            |            |
|-----------------|-----------------|-----------------|-------------------|------------|
|                 | <u>•</u>        |                 |                   |            |
| Language Help   | Return          |                 |                   |            |
| No Of Event     | Channel         | Sensor          | Event Description |            |
| 1               | 1               | 1               | Restore All       |            |
| 2               | 1               | 1               | Alarm             |            |
| 3               | 1               | 1               | Restore All       |            |
| 4               | 1               | 1               | Alarm             |            |
| 5               | 1               | 1               | Restore All       |            |
| 6               | 1               | 1               | Alarm             |            |
| 7               |                 |                 |                   |            |
| 8               |                 |                 |                   |            |
| 9               |                 |                 |                   |            |
| 10              |                 |                 |                   |            |
| 11              |                 |                 |                   |            |
| 12              |                 |                 |                   |            |
| 13              |                 |                 |                   |            |
| 14              |                 |                 |                   |            |
| 15              |                 |                 |                   |            |
| 16              |                 |                 |                   |            |
| 17              |                 |                 |                   |            |
| 18              |                 |                 |                   |            |
| 19              |                 |                 |                   |            |
| 20              |                 |                 |                   |            |
|                 |                 |                 |                   |            |
| On-Line F       | Ready           |                 | Time is: 10:14    | 2003-11-04 |

Всего событий записываемых в память – 50.

В столбце No of event – записаны номера событий.

В столбце Channel – записан номер канала.

В столбце Sensor – записан номер датчика

В столбце Event description – записано описание события

Для выхода в основное окно нажмите кнопку

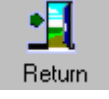

6. Нажатием на кнопку Test открывается окно теста приема сигналов от радиоустройств:

| Wireless Communication | Test        | X        |
|------------------------|-------------|----------|
| Transmitter            | RF Message  | Frames   |
| 0                      | Tamper      | <b>7</b> |
| Door/Window            | Low Battery | · 4      |
| Configuration          | 🗖 Alarm     | - 0      |
| Channel 1              |             |          |
| Sensor 1               | RF Send: 👿  | Close    |

Где:

Во вкладке Transmitters указывается тип устройства передающего сигнал – магнитоконтакт или акустический датчик (Door/Window), ИК датчик (PIR), дымовой извещатель (Smoke), беспроводный брелок (Remote).

Во вкладке Configuration указывается номер канала (Channel) и номер датчика (Sensor).

Во вкладке RF message указывается тип передаваемого сигнала: тампер (Tamper), низкий уровень сигнала (Low battery), тревога – датчик активен (Alarm). Во вкладке Frames показывается уровень сигнала – 0 низший уровень, 7 высший уровень.

Для выхода в основное окно нажмите кнопку

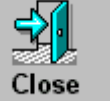

2 семиселментных индикатора первый - номер канала

> Светодиод Power: зеленый цвет - наличие питания и рабочий режим, оранжевый цвет - \_\_\_\_\_ режим программирования

второй семисегментный индикатор - номер датчика на канале

Клавиши для местного программирования

Порт для подключения к ПК через кабель МD14

Alarm / Event / On - OFF красный цвет - датчик активен или тревога Supervisor красный цвет - датчик не выдал сигнал; зеленый - пропущен Low Batt красный цвет - нислой уровень батарей зеленый - пропущен таmper красный цвет - тахмер зеленый - пропущен

## Jamming

красный цвет - наличие радиопомехи зеленый - пропущен

Релейные выходы радиоканалов

Релейные выходы системных событий

Входы для подачи напряжения питания и постановки/снятия с охраны